## Acesse o Site: www.cbm.df.gov.br

Clique em

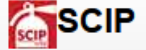

| + + C + des.digoctr | IDF 🔒 Acesso à Informação 🛛 🛛 🗷 🕹                                                                                         | (Peopler. )       | RENTRAR<br>Teouperar sentra |
|---------------------|----------------------------------------------------------------------------------------------------|-------------------|-----------------------------|
| Torne Thethyclowell | Serviços Sistemes Certato Utilidade D<br>ORPO DE BOMBEIROS MILITAR<br>D DISTRITO FEDERAL<br>los alhelas e ríquezas salvar | EMERGÊNCIA<br>193 |                             |
| Saude               | l DA SAÙDE<br>2 É mais que                                                                                                |                   | 1                           |
| e a prese           | de doenere.<br>inça da autentica                                                                                          |                   | 0                           |
| qualiq              | ade de vida                                                                                                    | 8                 | 8                           |
|                     |                                                                                                    | DIA NACIONAL      |                             |

## Clique em SOLICITAR CADASTRO NO SCIP

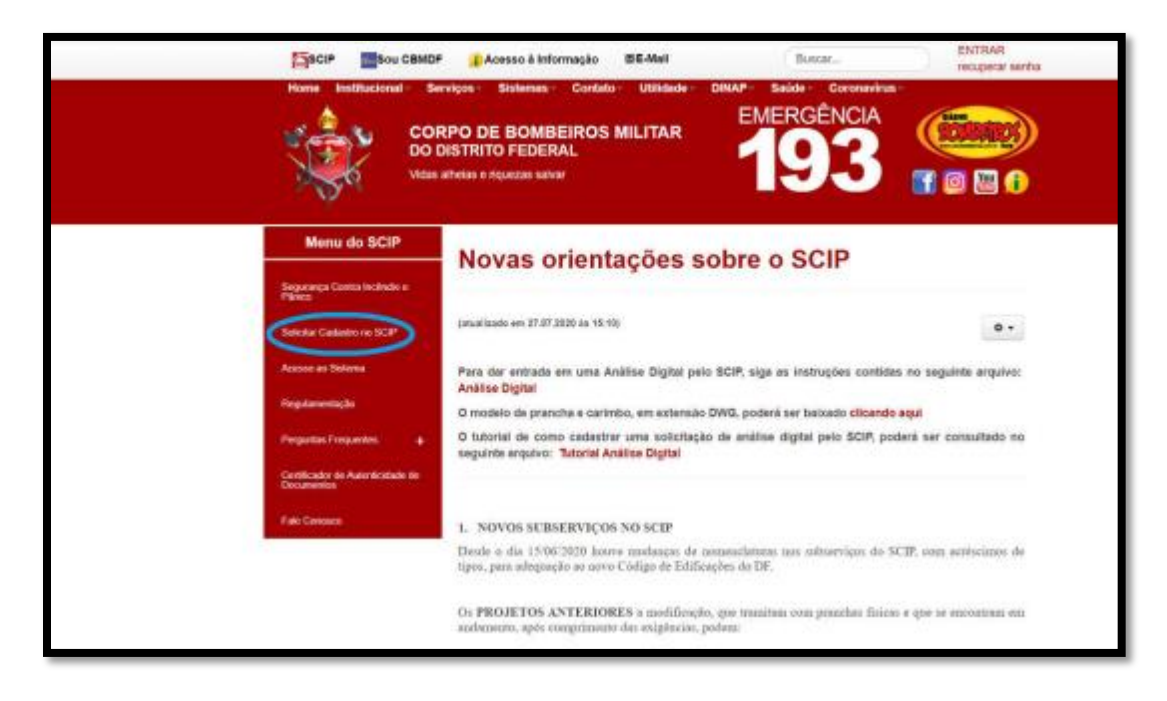

Siga os passos indicados para solicitação de cadastro.

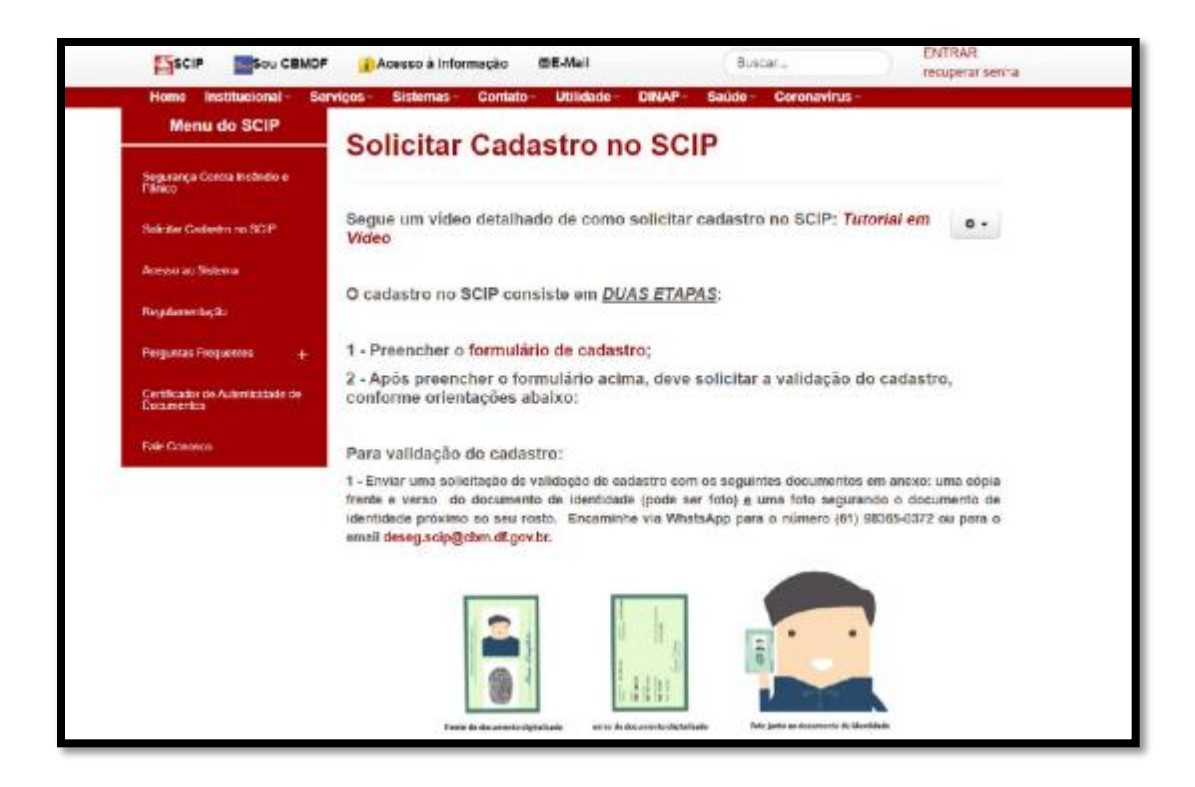

Após receber acesso ao SCIP, volte ao site CBMDF.

Clique novamente em

Em seguida, no menu, clique em Acesso ao Sistema

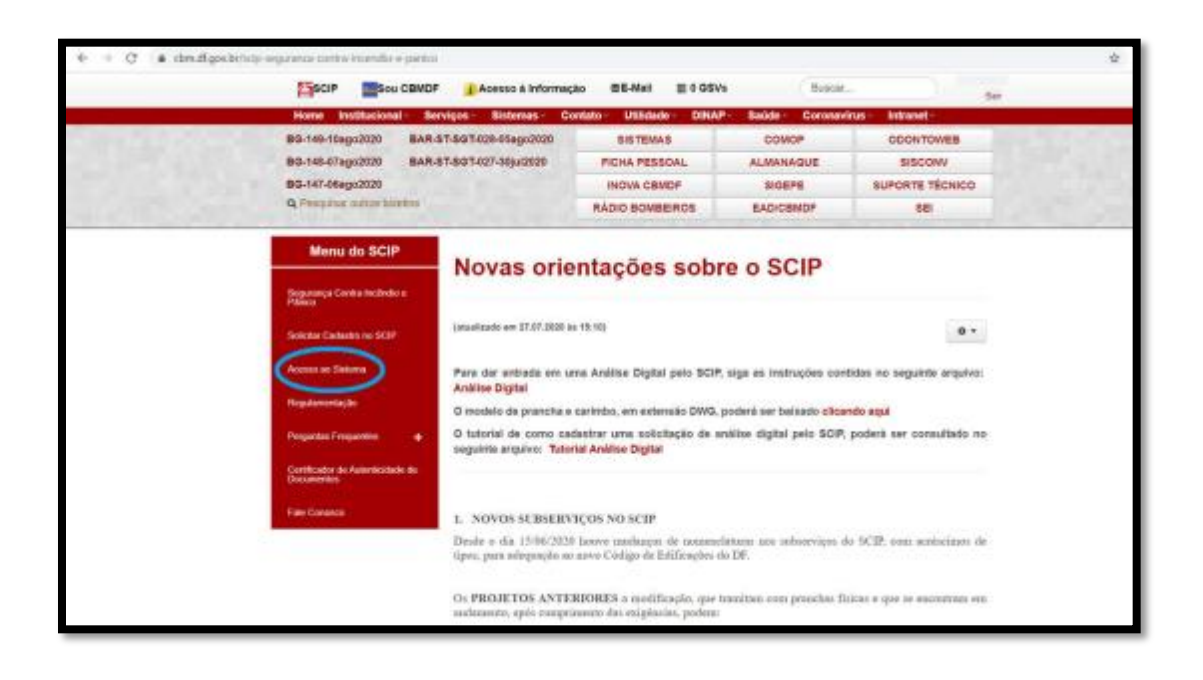

Natela inicial do sistema SCIP, clique em DIVIS/INOVA

| <u>Solicitante</u> > Tela inicial<br>SOLICITANTE                                                                                                    |                                                                                                    |                    |             |          |  |  |  |  |  |
|----------------------------------------------------------------------------------------------------|----------------------------------------------------------------------------------------------------|--------------------|-------------|----------|--|--|--|--|--|
| Cadastrar Novo Serviço                                                                                                    | Regulamentação                                                                                                    | Simular Edificação | DIVIS/INOVA |          |  |  |  |  |  |
| <ul> <li>Dúvidas relacionadas à CREDENCI</li> <li>Dúvidas relacionadas à VISTORIA,</li> <li>Dúvidas sobre o uso do sistema, o</li> <li>O atendimento via Whatsapo oco</li> <li>Para perguntas frequentes clique</li> </ul> | Dúvídas relacionadas à CREDENCIAMENTO, contactar via Whatsapp (61) 98365-0289.     Dúvídas relacionadas à VISTORIA, contactar via Whatsapp (61) 98365-0291.     Dúvídas sobre o uso do sistema, contactar via Whatsapp (61) 98365-0372.     O atendimento via Whatsapp corre nos dias úteis, de 13h às 18h.     Para perguntas frequentes <u>clique aqui</u> . |                    |             |          |  |  |  |  |  |
| Pitraos de situação da solicitação<br>Com Solicitante   Aguardando J                                                                                                    | FILSEOS DE SIFUAÇÃO DA SOLICITAÇÃO         Com Solicitante       I       Aguardando Retirada       I       Aprovado                                                                                                    |                    |             |          |  |  |  |  |  |
| FILTROS SELECIONADOS<br>Excluir Filtro Cancelado igual a 'Não'                                                                                                    |                                                                                                    |                    |             |          |  |  |  |  |  |
| LISTAGEM DE SERVIÇOS SOLICITADOS                                                                                                    | LISTAGEM DE SERVIÇOS SOLICITAROS                                                                                                    |                    |             |          |  |  |  |  |  |
| Protocolo Ultima<br>Movimentação                                                                                                    | Subserviço                                                                                                    |                    | Endereço    | Situação |  |  |  |  |  |

Você será redirecionado para o sistema **INOVA** Clique em **NOVA SOCILITAÇÃO** 

|          | RLITAR                                                                           |            |            |  |
|----------|----------------------------------------------------------------------------------|------------|------------|--|
| A term 5 | (5 SOLICITAÇÕES NÃO ENVIADAS<br>1970 DE REGUERRINIO<br>Rentum regista encontrato | ) om osqle | i jesonjao |  |

Clicar no "+" para selecionar o formulário Vistoria – Dilação de Prazo

| equerimentos                                                           | ×           |
|------------------------------------------------------------------------|-------------|
|                                                                        | Filtrar:    |
| IOME                                                                   | IL AÇÕES II |
| Saúde - Pedido de triagem para afastamento por COVID 19 - Sem Atestado | +           |
| Saúde - Ressarcimento de Procedimentos de Saúde                        | +           |
| SECRE - Aprovação de PPCI                                              | +           |
| SECRE - Dilação de Prazo                                               | +           |
| SECRE - Profissional de SCI - Credenciamento Inicial                   | +           |
| SECRE - Relatório de Atividades - Revalidação - Profissional de SCI    | +           |
| SECRE - Relatório de Exercício Simulado                                | +           |
| /istoria - Dilação de Prazo                                            | $\bigcirc$  |
| /istoria - Recursos                                                    | +           |
| abindo 11 de 19 of 19 registros                                        | « 1 2 »     |
| abindo 11 de 19 of 19 registros                                        |             |

Preencha todos os campos obrigatórios

| CORPO DE BOMBEIROS MILITAR<br>SO DETINITO FECENAL             |                                       |                                                            |                         |                         | Υ. |
|---------------------------------------------------------------|---------------------------------------|------------------------------------------------------------|-------------------------|-------------------------|----|
| 1- Formulário de Dilação de Prazo                             |                                       |                                                            |                         |                         |    |
| Dados do Requerente                                           |                                       |                                                            |                         |                         |    |
| Nome:                                                         |                                       | CPF:                                                       |                         | Telefone de Contato:    |    |
| Email                                                         |                                       | Função * 🕖                                                 |                         |                         |    |
| Identificação da Edificação / Estabelecimento                 |                                       |                                                            |                         |                         |    |
| Nome da Edificação / Estabelecimento: *                       |                                       | CNPJ. *                                                    |                         | Região Administrativa * |    |
| Termo de Notificação Referência                               |                                       |                                                            |                         |                         |    |
| Número do Processo SEI da Notificação *(2)                    | Data de Recebimento da Notificação: * | Prazo Concedido na Notificação (dias) *<br>Somente números | Nome do Agente Fiscalia | zador 01 *              |    |
|                                                               | 目                                     |                                                            |                         |                         | ~  |
| Existem pedidos anteriores de dilação de prazo? *<br>Sim  Não |                                       |                                                            |                         |                         |    |

Caso existam pedidos anteriores de dilação de prazo, marque "SIM" e novos campos se abrirão para serem preenchidos:

| Existem pedidos anteriores de dilação de prazo? *()<br>() Sm) Não           |                                             |                                                            |
|-----------------------------------------------------------------------------|---------------------------------------------|------------------------------------------------------------|
| Dilações Anteriores                                                         | Parameter and a second second second second | Part of an and the second of the second of the second      |
| Quantas vezes solicitou dilação de prazo.                                   | Prazo concedido na ultima dilação de prazo: | Data de vencimento do prazo da utima concessão de dilação. |
| Data faral para pode para dilar lia                                         |                                             |                                                            |
| bala inai para peur nova oração                                             |                                             |                                                            |
| Praze TOTAL concertido até hoie: (comatério de TODAS as ritaciões de praze) |                                             |                                                            |
| Trace to the concessor are high, (avriation de tourne as strayees de prace) |                                             |                                                            |
|                                                                             |                                             |                                                            |

Continue preenchendo os dados solicitados no formulário

| screva as razões pelas quais você solicita Dilação de Prazo. |                        |                         |                      |                             |  |  |  |
|--------------------------------------------------------------|------------------------|-------------------------|----------------------|-----------------------------|--|--|--|
|                                                              |                        |                         |                      |                             |  |  |  |
|                                                              |                        |                         |                      |                             |  |  |  |
|                                                              |                        |                         |                      |                             |  |  |  |
|                                                              |                        |                         |                      |                             |  |  |  |
|                                                              |                        |                         |                      |                             |  |  |  |
| impo obrigatório                                             |                        |                         |                      |                             |  |  |  |
| ocumentos Anexos                                             |                        |                         |                      |                             |  |  |  |
| exar Documentos                                              |                        |                         |                      |                             |  |  |  |
|                                                              |                        |                         | Sel                  | ecione o(s) arquivo(s)      |  |  |  |
| azo Requerido                                                |                        |                         |                      |                             |  |  |  |
| orme a quantidade de dias a requerer: *<br>mente números     |                        |                         |                      |                             |  |  |  |
|                                                              |                        |                         |                      |                             |  |  |  |
| ita do requerimento *                                        |                        |                         |                      |                             |  |  |  |
|                                                              |                        |                         |                      |                             |  |  |  |
|                                                              |                        |                         |                      |                             |  |  |  |
| Termo de uso: O usuário, ao enviar o requerimento, se com    | promete com a veracida | de das informações pres | itadas, sob pena das | sanções legais previstas. * |  |  |  |
|                                                              |                        |                         |                      |                             |  |  |  |
|                                                              |                        |                         |                      |                             |  |  |  |

Ao terminar o preenchimento dos dados solicitados, clique em ENVIAR

Observação:

Após o envio do processo, acompanhe o andamento pelo sistema INOVA.

## PARA ACOMPANHAR O ANDAMENTO DO SEU PROCESSO:

Clicar em ACOMPANHAMENTO no menu lateral

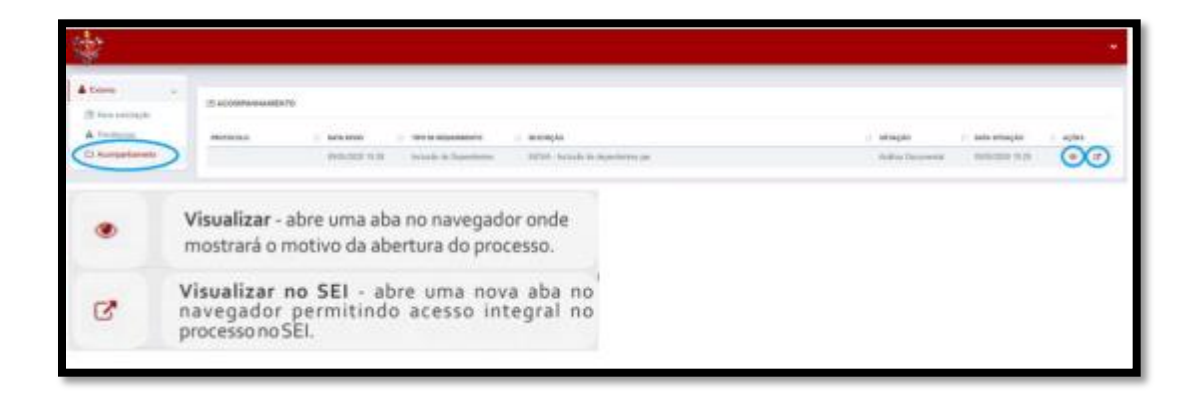

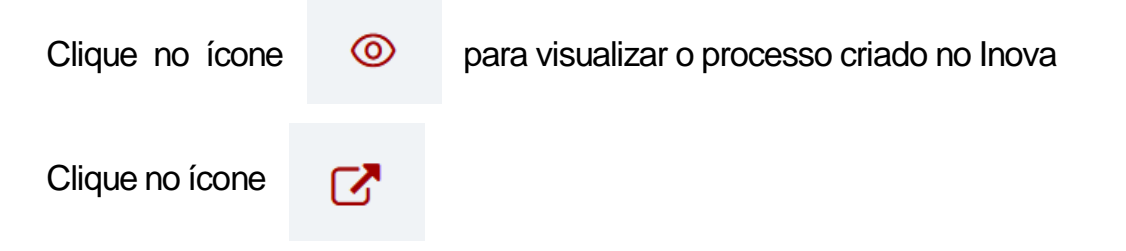

O acesso será redirecionado ao sistema SEI para visualização do processo.

Esses comandos têm a finalidade de permitir ao usuário visualizar os documentos que estão sendo inseridos no processo. Será aberta uma relação dos processos enviados contendo as informações do usuário.

## COMO CORRIGIR AS PENDÊNCIAS DO PROCESSO

Abra o sistema INOVA e clique em PENDÊNCIAS

| CORPO DE BOMBEIROS I<br>DO DISTRITO FEDERAL | MILITAR                     |                |              | ~                  |
|---------------------------------------------|-----------------------------|----------------|--------------|--------------------|
| Externo                                     | D SOLICITAÇÕES NÃO ENVIADAS |                |              | + Nova Solicitação |
| A Pendências     Acompanhamento             | TIPO DE REQUERIMENTO        | 💠 ΒΑΤΑ CRIAÇÃO | I] DESCRIÇÃO | .∏ AÇÕES           |
|                                             | resinum registro encontraco |                |              |                    |

O processo com pendência será listado

Ao clicar no ícone "lápis" o processo será aberto para correção das pendências.

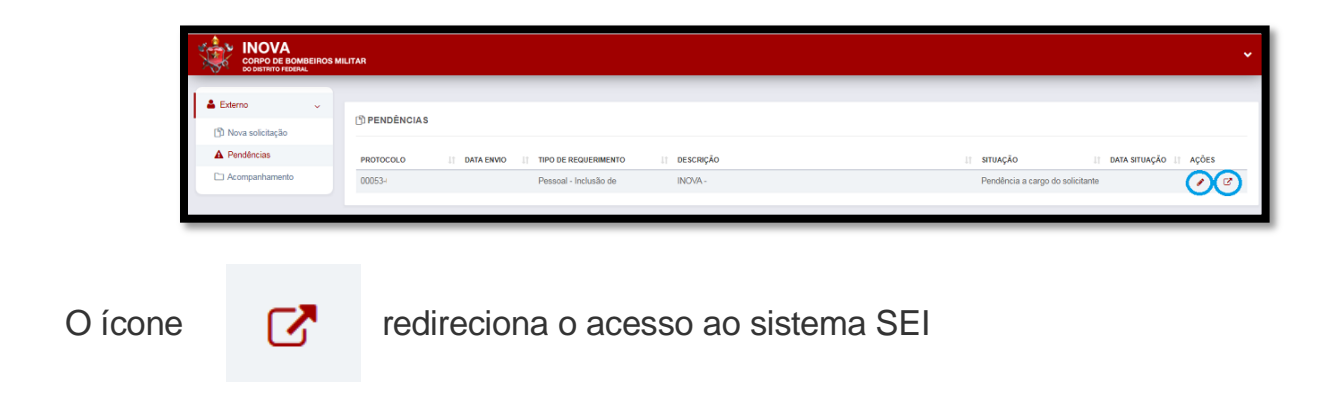